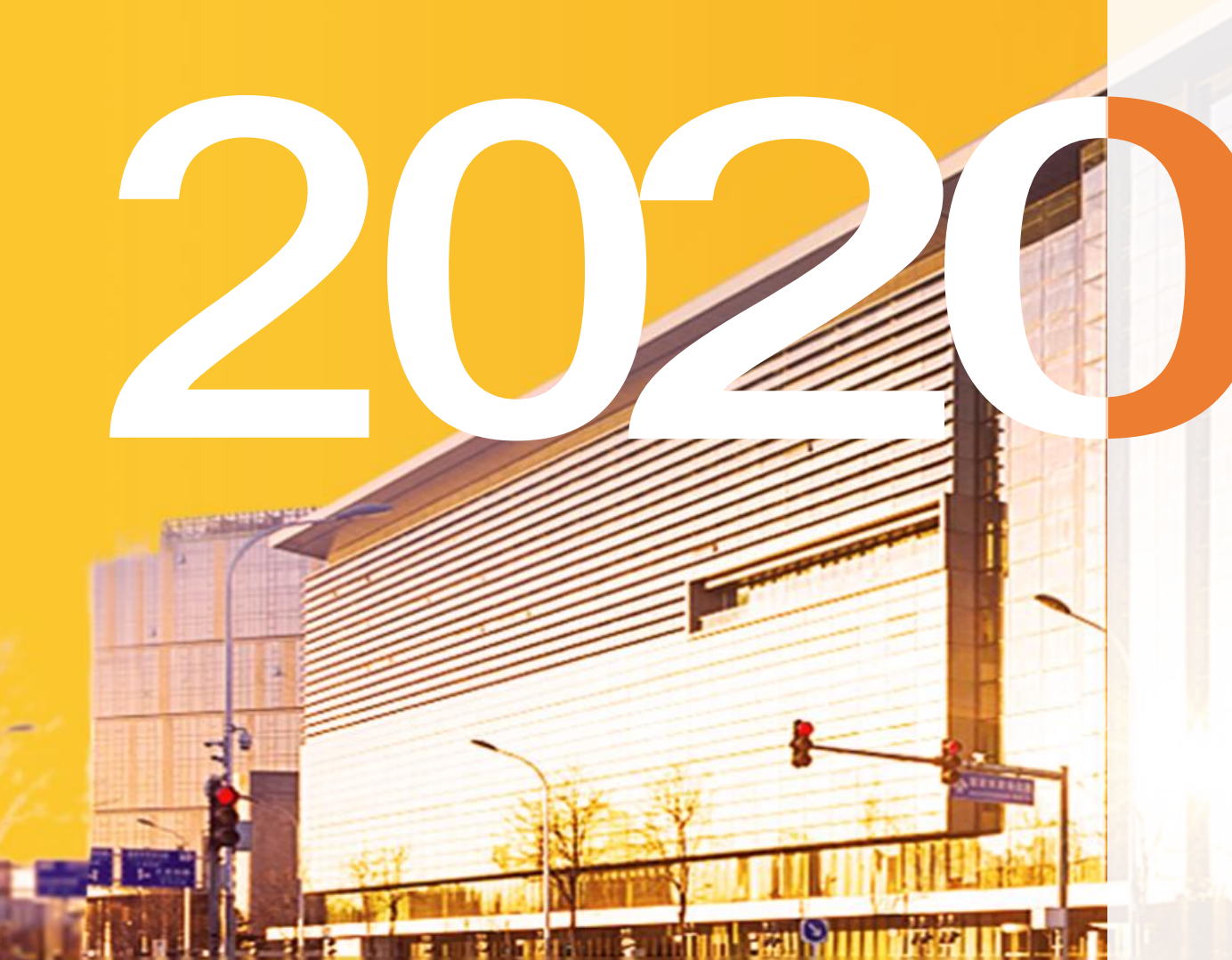

# 服贸会 参观参会指引手册

CHINA INTERNATIONAL FAIR FOR TRADE IN SERVICES

### 目录 1. 2020服贸会参观参会流程介绍

- 2. 登录服贸会数字平台官网
- 3. 提交参观参会信息
- 4. 为人员提交参观参会证件申请

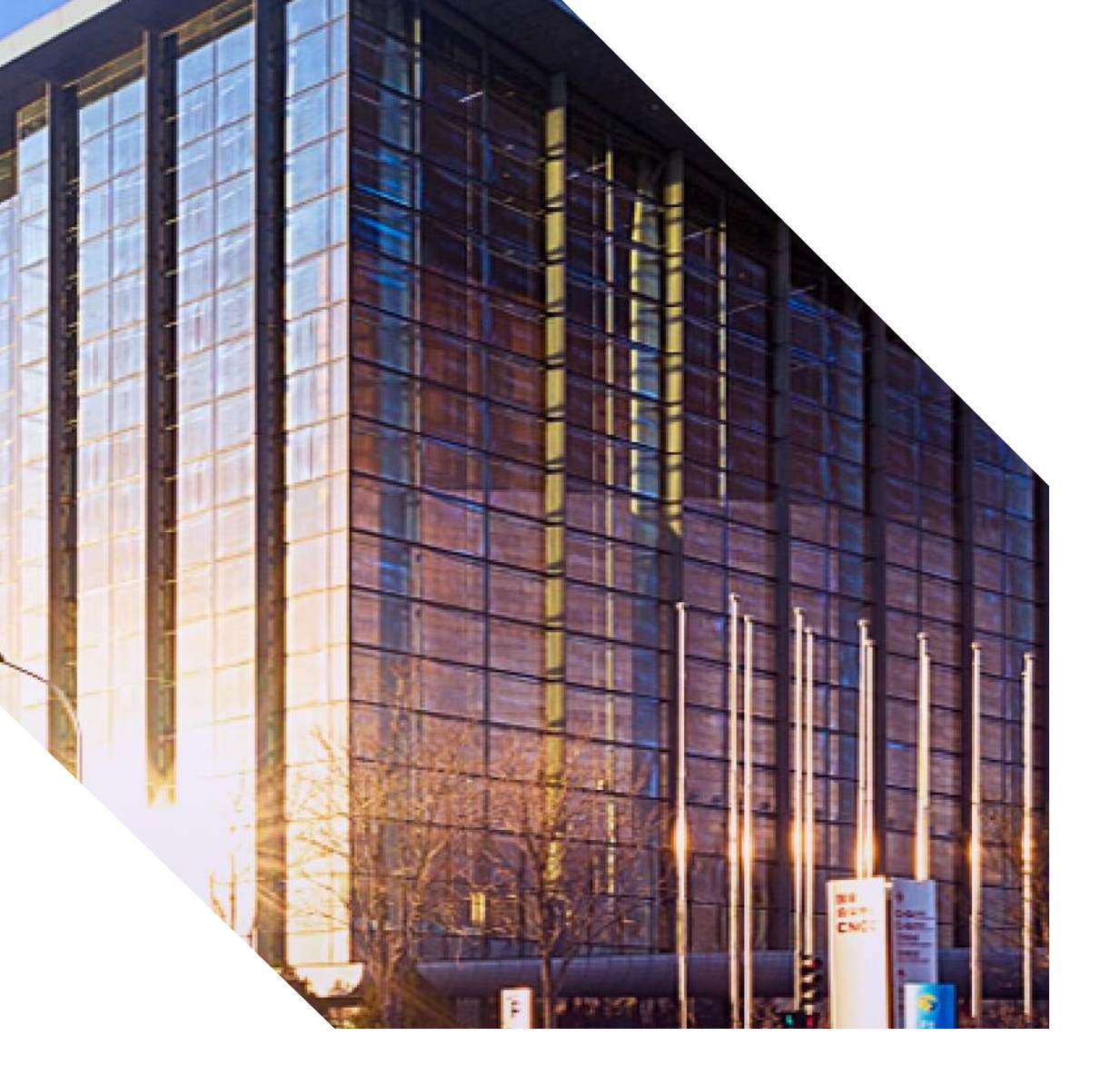

2020服贸会内容介绍

本届服贸会分为线上和线下两个部分:线上即服贸会数字平台 线上展区;线下则是传统服贸会展馆

通过线上线下联动,为企业提供智能推介、在线洽谈、展品直 播等服务,助力企业突破时间、空间、语言限制,寻找商机

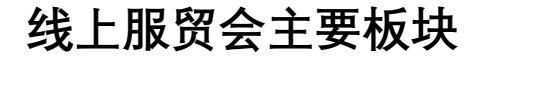

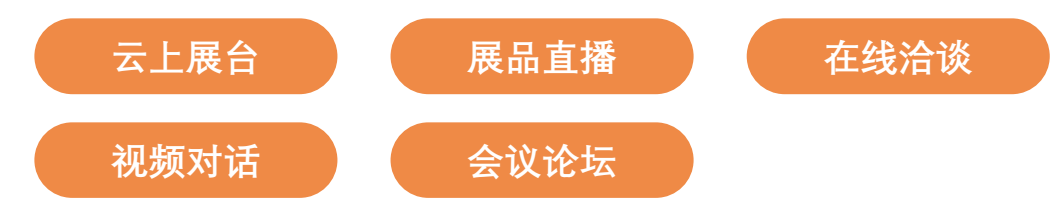

### 企业参观参会,需要通过服贸会数字平台提交信息

#### 2. 登录服贸会官网,提交参观参会信息

- 登录服贸会官网,提交参观参会相关信息
- 创建企业人员信息,提交人员制证申请

#### 4. 成为认证参观参会企业

- 企业申请状态更新为已通过,正式 成为参观参会企业
- 线下参观参会人员证件,将在制证 完成后通知领取

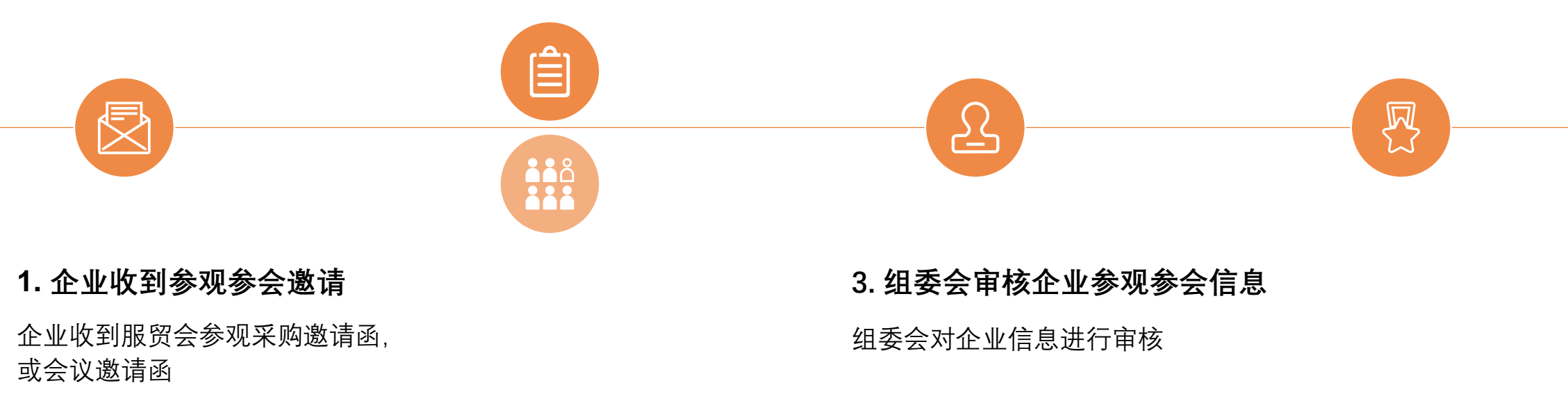

### 参观参会流程概览

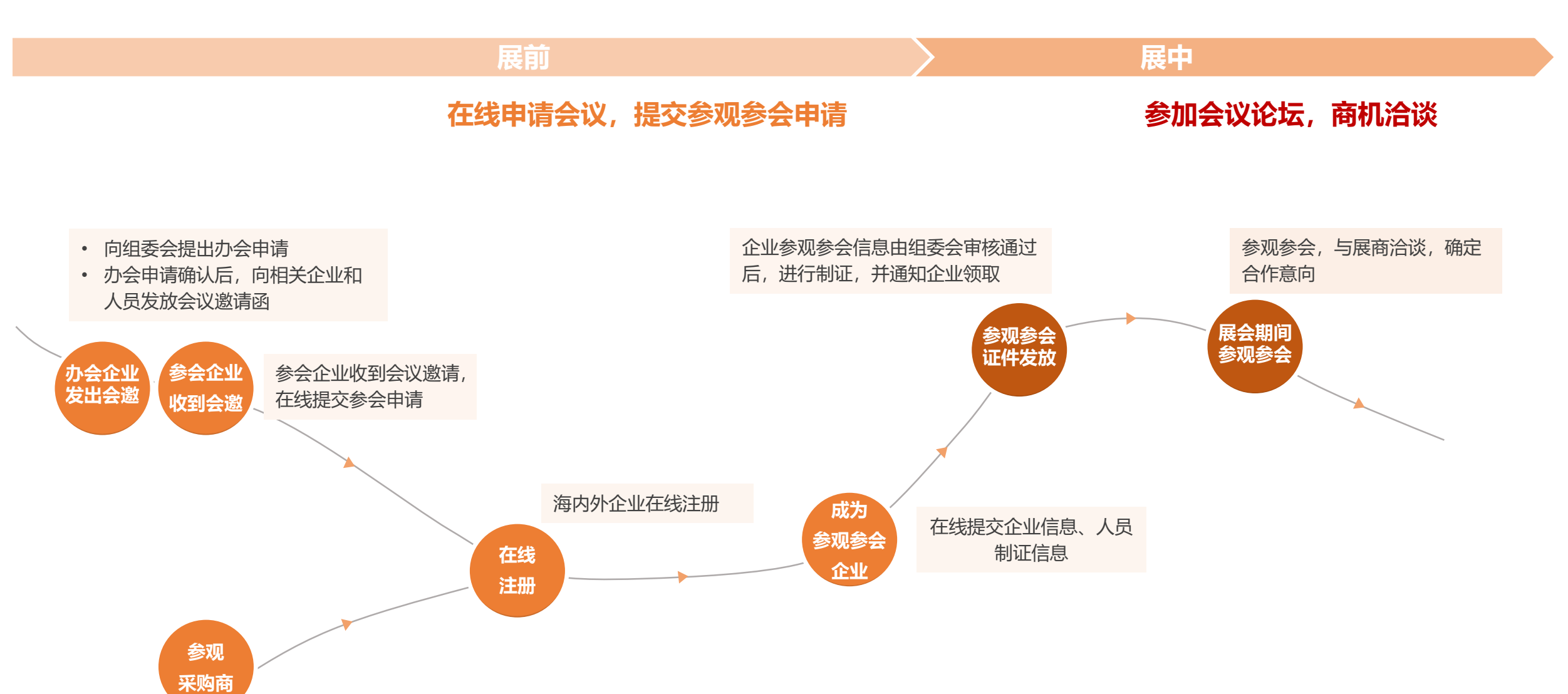

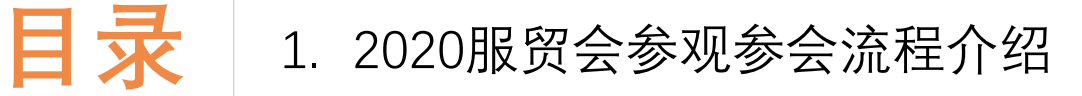

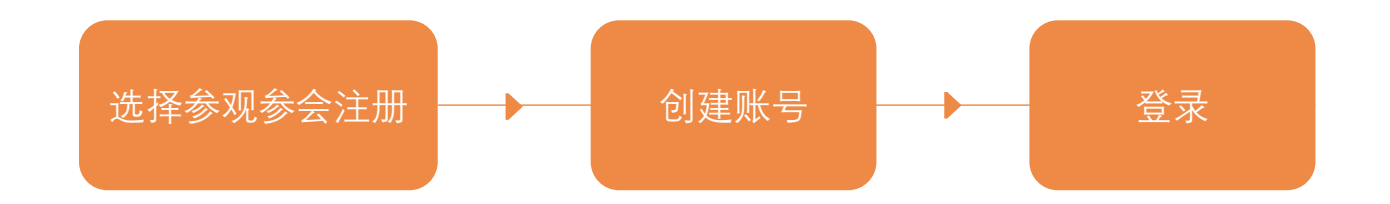

- 3. 提交参观参会信息
- 4. 为人员提交参观参会证件申请

#### 第一步:访问服贸会官网

打开服贸会官网(推荐使用Chrome、Firefox浏览器) https://www.ciftis.org,点击 登录注册 按钮

进入右侧页面后

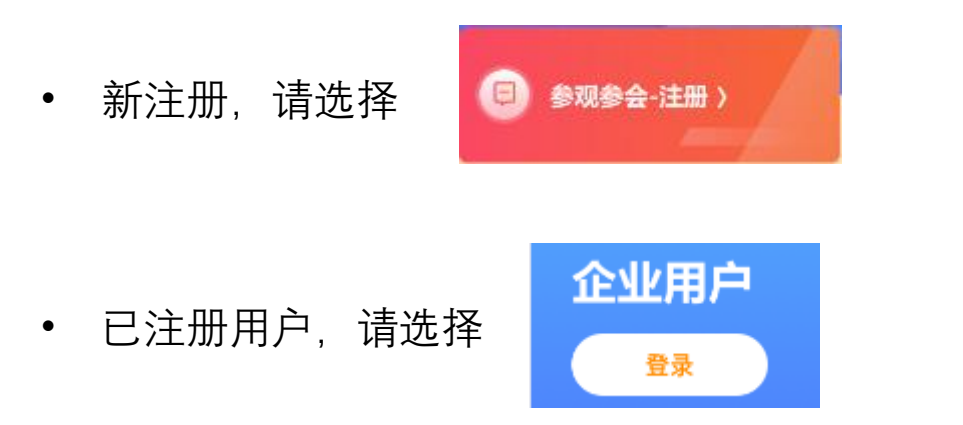

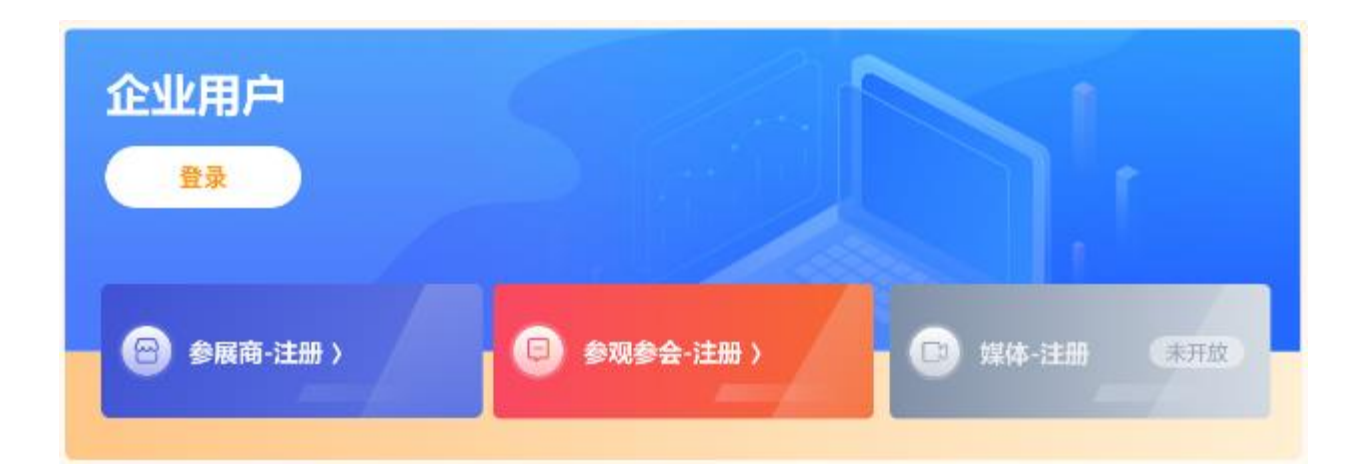

第二步: 创建账号

填写用户名、密码、常用手机号

- 用户名: 支持设置4-20位字母、数字、下划线"\_"、中横线"-"
- 密码:长度为8-20位,必须包含字母和数字

点击"下一步"按钮

注意:请谨慎保管用户名、密码,避免泄露

| 1- |        | 2<br>企业信息 |       | 3<br>注册成功 |
|----|--------|-----------|-------|-----------|
|    | 请输入用户名 |           |       |           |
|    | 请输入密码  |           | 0     |           |
|    | +86    | 请输入手机号    |       |           |
|    | 短信验证码  | 请输入验证码    | 获取验证码 |           |
|    | 我已阅读并问 | 司意《注册协议》  |       |           |
|    |        |           |       |           |

邮箱注册

企业用户注册

#### 第二步: 创建账号

继续完善账号并提交创建

- 企业/机构标识:建议填写企业名称拼音简写或英文缩写 支持填写4-20位字母、数字、下划线"\_"、中横线"-"
  请牢记您的企业标识,以后登录需要输入
- •联系信息:非必填,将向其他企业显示
- 企业信息:

企业名称:每个名称只能注册一个账号,请填写营业执照上的名称 所属行业/注册地:请根据实际情况,选择企业所属的服务贸易行业领 域

#### 填写完成后, 点击"提交"按钮

| 企业用户注册           |                     |   |  |  |  |
|------------------|---------------------|---|--|--|--|
| ✓                | 2<br>企业信息 注册成功      |   |  |  |  |
| 清设置企业或机构标识,组织内用户 | 登录时,震輸入该标识!         | × |  |  |  |
| *企业机构标识:         | 请填写企业名称的拼音或英文缩写     |   |  |  |  |
| 联系人信息            |                     |   |  |  |  |
| 联系人姓名:           | 请填写联系人姓名            |   |  |  |  |
| 联系人职务:           | 清选择联系人即务 >          |   |  |  |  |
| 联系人电话:           | 清填写联系人手机号           |   |  |  |  |
| 联系人邮箱:           | 联系人邮箱: 请填写联系人邮箱     |   |  |  |  |
| 企业信息             |                     |   |  |  |  |
| * 企业名称:          | 请填写企业名称             |   |  |  |  |
| * 所属行业:          | 清选择 > 清选择 >         |   |  |  |  |
| * 公司注册地:         | 请选择 > 请选择 > 请读写详细地址 |   |  |  |  |
|                  |                     |   |  |  |  |

#### 第三步:登录

提交后,账号创建成功 点击"立即登录"按钮,进入企业用户登录页

输入刚才设置的**企业标识、用户名**和**密码**,完成登录,即可继续提交企业参观参会信息

? 常见问题

- 问:如果忘记密码,或者忘记企业标识怎么办?
- 答:如果提示您"账号或密码错误",请尝试页面上通过"忘记密码"找回; 如果是账号错误,请联系相关承办机构,帮助您确认企业标识和用 户名

| 企业用户登录    | 2      |
|-----------|--------|
| 请输入企业账号标识 |        |
| 请输入用户名    |        |
| 请榆入密码     |        |
| 汞登录       |        |
|           | 忘记密码   |
| 个人用户登录    | 企业用户注册 |

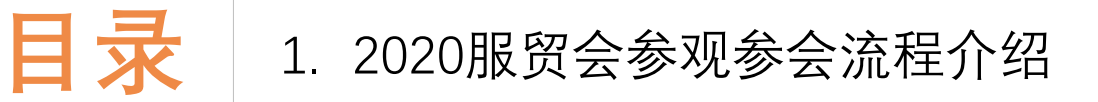

- 2. 登录服贸会数字平台官网
- 3. 提交参观参会信息

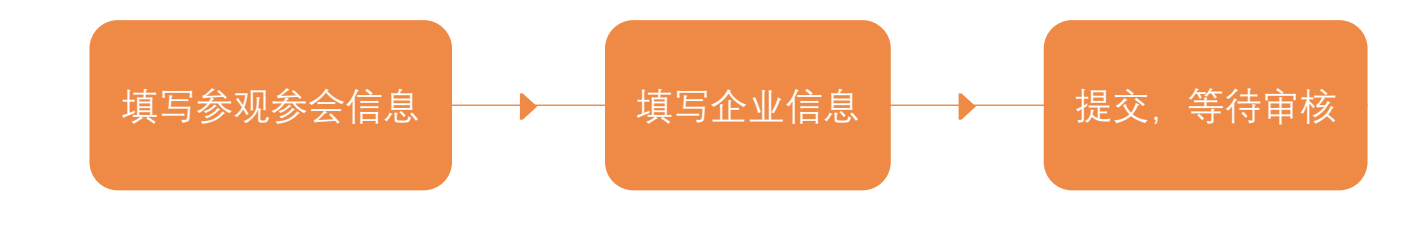

### 提交参观参会信息

#### 填写参观参会信息

• 联系信息: 请填写企业的联系信息, 以便通知联系领取证件

#### • 参会类型:

- 定向邀请:适用于收到承办机构邀请码的企业,请输入邀请码, 邀请码只能使用一次,请勿重复申请
- 非定向邀请:适用于收到参观参会邀请,但没有邀请码的企业, 请选择邀请您的承办机构
- 非受邀:适用于非受邀参观参会企业
- 参会目的: 请按照实际情况填写

| • 企业机构标识:       联系人信息       • 联系人姓名:     请填写联系人姓名       • 联系人职S:     请选择联系人职S       • 联系人印S:     请选择联系人职S       • 联系人电话:     请填写联系人手机S       • 联系人邮話:     请填写联系人断缩                              |
|----------------------------------------------------------------------------------------------------|
| 联系人信息     • 联系人姓名: 请填写联系人姓名       • 联系人职务: 请选择联系人职务     >       • 联系人电话: 请填写联系人手机号     >       • 联系人邮箱: 请填写联系人邮箱     >       • 联系人邮箱: 请填写联系人邮箱     >                                            |
| • 联系人姓名:     请填写联系人姓名       • 联系人职务:     请选择联系人职务       • 联系人电话:     请填写联系人手机号       • 联系人邮箱:     请填写联系人邮箱                                                                                      |
| ・联系人职务:     请选择联系人职务        ・联系人电话:     请填写联系人手机号       ・联系人邮箱:     请填写联系人邮箱                                                                                                    |
| • 联系人电话:     请填写联系人手机号       • 联系人邮箱:     请填写联系人邮箱       Ø安信息        定向邀请:     如果您收到参观参会邀请码,请选择定向邀请,并填写收到的邀请码<br>证定问邀请:     ×       注定向邀请:     如果您收到参观参会邀请码,请选择注定的邀请,就后选择邀请您的承办机构<br>非受邀:     × |
| • 联系人邮箱: 请填写联系人邮箱<br>参会信息<br>定向邀请: 如果您收到参观参会邀请码,请选择定向邀请,并填写收到的邀请码 × ×<br>非定向邀请: 如果您收到参观参会邀请码,请选择非定向邀请,然后选择邀请您的承办机构<br>非受邀: 如果您未收到邀请,但有参观参会需求,请选择非受邀                                             |
| 参会信息<br>定向邀请:如果您收到参观参会邀请码,请选择定向邀请,并填写收到的邀请码 ×<br>非定向邀请:如果您收到参观参会邀请函,信未收到邀请码,请选择非定向邀请,然后选择邀请您的承办机构<br>非受邀:如果您未收到邀请,但有参观参会需求,请选择非受邀                                                               |
|                                                                                                    |
| *参会类型: 🧿 定向邀请 🔷 非定向邀请 🔷 非受邀                                                                                                    |
| *所属承办机构代表团邀请码: 请填写所属承办机构代表团邀请码                                                                                                    |
| *参会目的: 了解产业政策、行业趋势与动态 与同业人员交流                                                                                                    |

提交参观参会信息

#### 填写企业信息

- 500强信息: 500强企业请勾选"是", 并输入关键字选择500强名称
- 社会信用代码: 境内注册的企事业单位、社会团体必须如实填写; 其他情况, 可填写 "n/a"
- 单位性质: 非企事业单位和社会团体的, 请选择"其他"
- 注册资本: 请根据实际情况填写
- 公司类型:请选择内资,港澳台商投资,还是外商投资;该字段不影响审 核,根据实际情况填写即可
- 网址: 请填写企业主页或主要业务对应的网址, 没有可以不填写
- 单位简介: 请介绍您的企业情况, 最少填写50字符, 最多填写1000字符

点击"提交"按钮后,请等待组委会审核

| 信息             |              |        |             |            |
|----------------|--------------|--------|-------------|------------|
| * 是否为世界500强企业: | ♀ 是 ○ 否      |        |             |            |
| *世界500强企业:     | 请选择世界500强企业  |        |             | $\sim$     |
| *企业名称:         |              |        |             |            |
| * 社会信用代码:      |              |        |             |            |
| * 单位性质:        | ○ 企事业单位、社会团体 | 0 ‡    | 其他机构        |            |
| * 所属行业:        | 其他商业服务       | $\sim$ | 其他专业和管理咨询服务 | <u>-</u> ~ |
| * 注册资本:        | 10-100万元人民币  |        |             | $\sim$     |
| * 公司注册地:       | 境内 > 北京      | ₽ ~    |             |            |
| *公司类型:         | 请选择          | ~      | 请选择         | $\sim$     |
| 网址:            | 请填写网址        |        |             |            |
| * 单位简介:        | 请填写内容        |        |             |            |
|                |              |        |             | 0/1000     |
|                |              |        |             |            |
|                |              |        |             |            |

提交参观参会信息

#### 查看审核状态

企业申请提交后,需要通过组委会审核,可以在账户中心左上角企业卡片中查看审核状态:

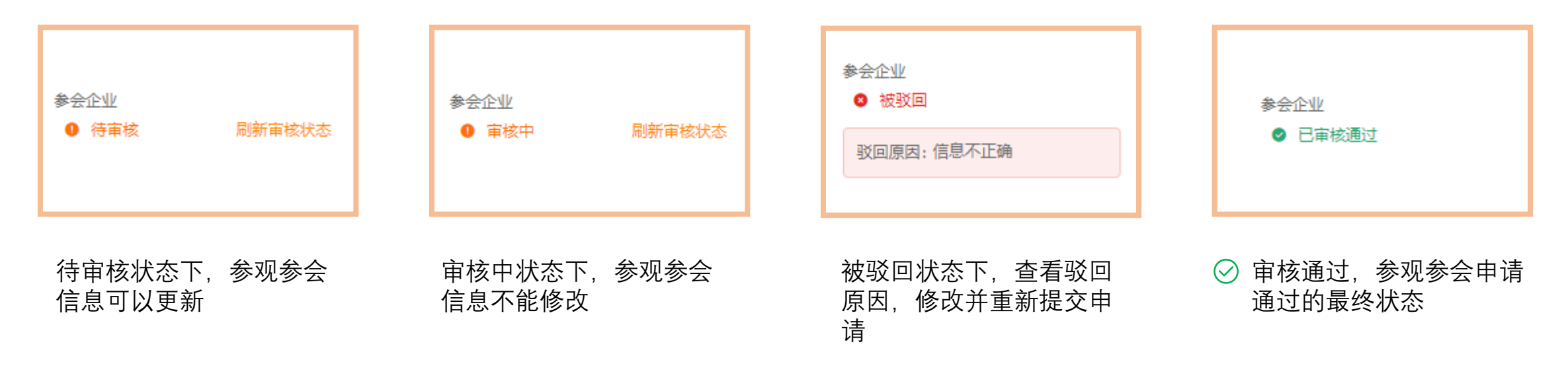

在等待审核的过程中,申请参观参会的企业可以先进入运营后台,提交人员制证申请

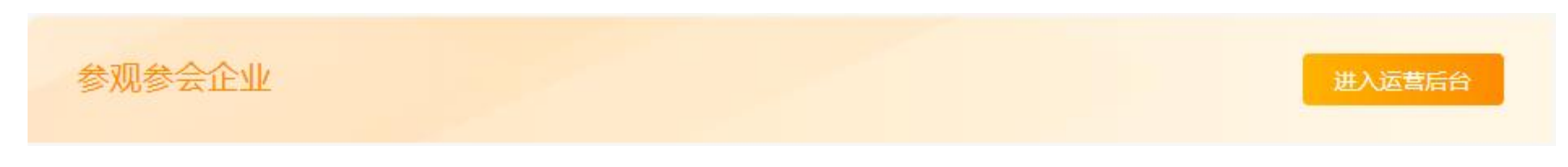

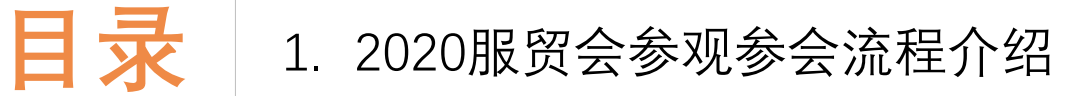

- 2. 登录服贸会数字平台官网
- 3. 提交参观参会信息
- 4. 为人员提交参观参会证件申请

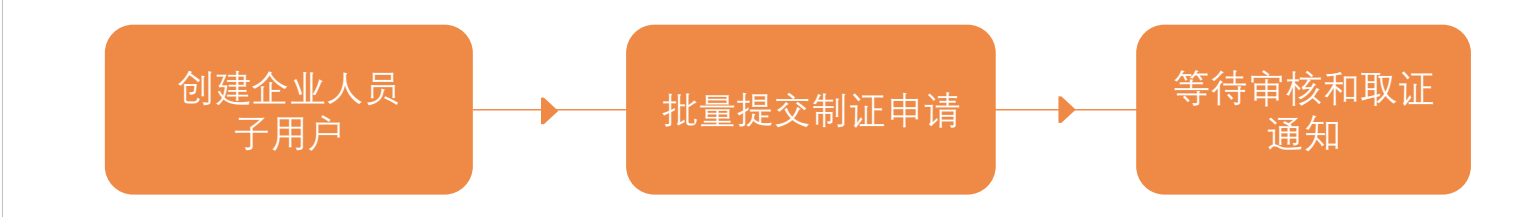

#### 第一步 创建子用户

用户列表 返回

在运营后台, 点击"子用户管理" 菜单

- 默认显示的是管理员账号。您可以点击"编辑",完善管理员的信息
- 点击"创建用户",可以创建企业下的其他人员

| 创建用户 |      |    |               |      |      | 请输入关键字, 把 | 搜索用户    |      | Q  |
|------|------|----|---------------|------|------|-----------|---------|------|----|
| 用户名  | 显示名  | 手机 | 邮箱            | 用户类型 | 制证类型 | 制证审核状态    | 操作      |      |    |
| test | test | -  | test@test.com | 其他   | -    | 未申请       | 编辑 重置密码 | 申请制证 | 删除 |
| 批量删除 |      |    |               |      |      |           |         |      |    |

#### 填写子用户信息

- 用户名: 子用户可以用 "企业标识"+"用户名" 登录服贸会官网、 APP和运营后台
- 密码:系统自动生成8位密码,可以修改;也可以先创建用户, 后续再为"重置密码"-重置密码的时候,系统会把新密码通过 短信发送给子用户
- 对外显示名:子用户的真实姓名不会向其他企业显示,此处可以维护"王经理"等名称,用于对外显示

| * 用户名: |                                        |  |  |  |  |
|--------|----------------------------------------|--|--|--|--|
|        | 4 - 20 个字符,只能包含小写字母、数字、中横线 "-"、下划线 "_" |  |  |  |  |
| * 密码:  | ••••••                                 |  |  |  |  |
|        | 密码长度为 8-20 位,必须包含字母和数字                 |  |  |  |  |
| 对外显示名: |                                        |  |  |  |  |
|        | 对外显示名可能被其他企业检索查看,如不填写默认为用户名            |  |  |  |  |

- 国籍: 请选择子用户的国籍
- 姓名:填写用户真实姓名;对国籍为"境外"的用户,姓名必须 填写英文姓名
- 性别:选择用户性别
- 证件号:请填写子用户的证件号;境内人员填写身份证号,港 澳台人员填写港澳台(回乡证、台胞证)证件号码,境外人员 填写护照号
- 生日: 请填写子用户出生日期
- 手机号:境内人员必填;港澳台和境外人员,手机和邮箱至少 填写一项

| *国籍:    | 境内      | ~ 中国 | ~ |
|---------|---------|------|---|
| *姓名:    | 姓       | 名    |   |
| * 性别:   | ○ 男 ○ 女 |      |   |
| *证件类型:  | 身份证     |      | ~ |
| *证件号:   |         |      |   |
| *生日:    | 曲 选择日期  |      |   |
| 〕手机号码:  | +86     |      |   |
| 0 电子邮箱: |         |      |   |

1

- 用户职责: 请为子用户选择合适的职责
  - 商务代表:能在服贸会APP里向客商发起视频洽谈、能在 服贸会官网代表企业签订意向合约的人
  - 咨询顾问:能在服贸会APP里与客商进行即时聊天的人员
  - 其他人员: 其他一般企业人员
- 职务:人员是企业高层领导、中层领导还是基层人员
- 证件照:如果该人员需要制证,请尽量按照页面提示的要求提供清晰照片

\* 用户职责: 其他人员 - 不能代表企业进行洽谈 ~ \* 职务: 请选择职务 ~ \* 证件照: \* 证件照: 请上传正面免冠竖版 ;pg 格式照片, 600(宽) x 800(高) 像素, 50-500KB 大小, 白色背景无边框, 头部需占照片面积 50% 以上, 五官 清晰可辨且无斑点、印墨瑕疵。

点击"创建"按钮,完成人员创建

#### 第二步 提交制证申请

返回子用户列表, 勾选需要制证的人员, 点击"批量制证"按钮(或为指定人员"申请制证")

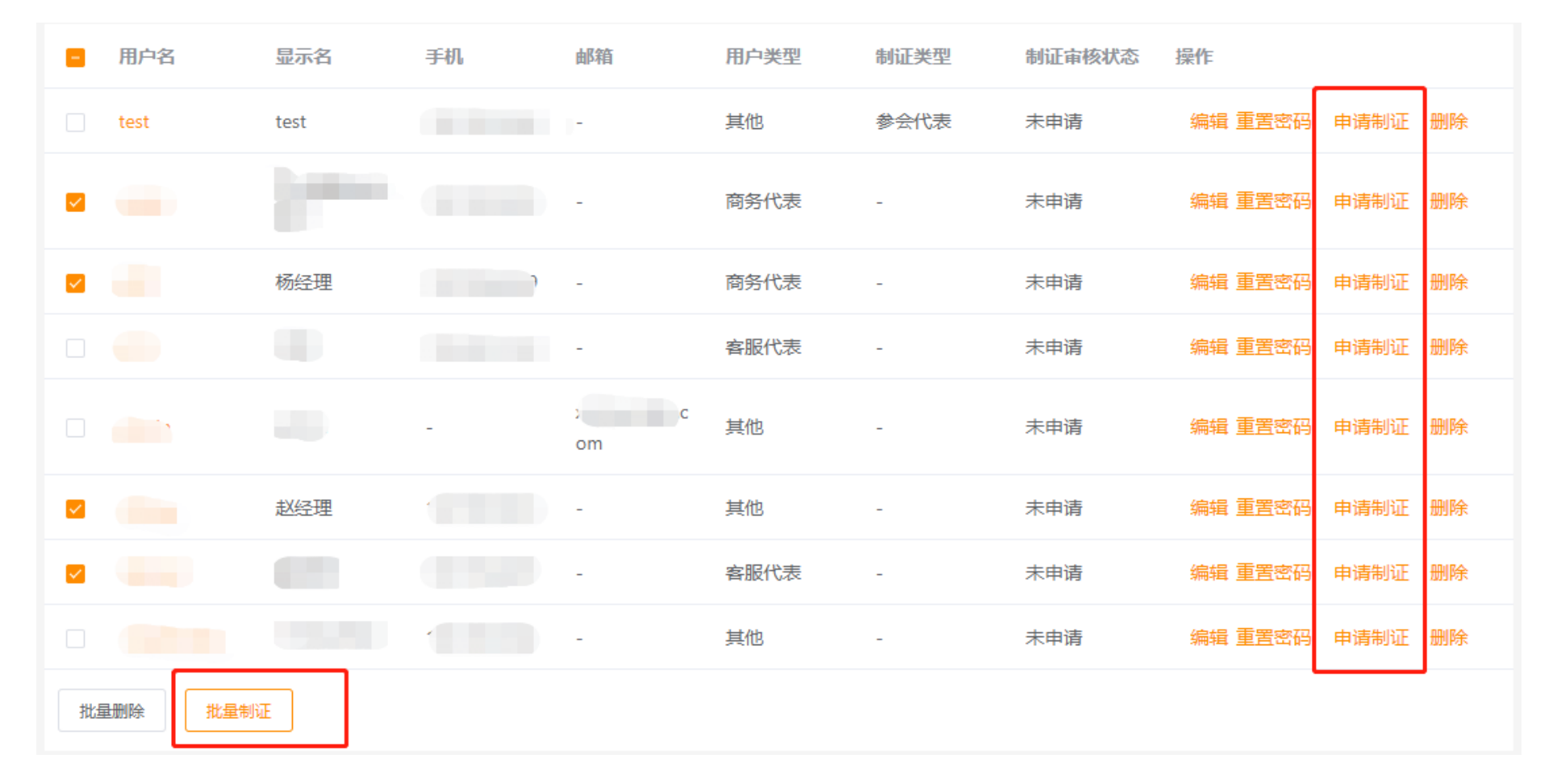

为选中的人员选中要创建的证件类型, 然后点击"确定"按钮

提交申请后,请等待组委会审核,终审通过后系统会自动提交制证,组委会会联系企业领取证件

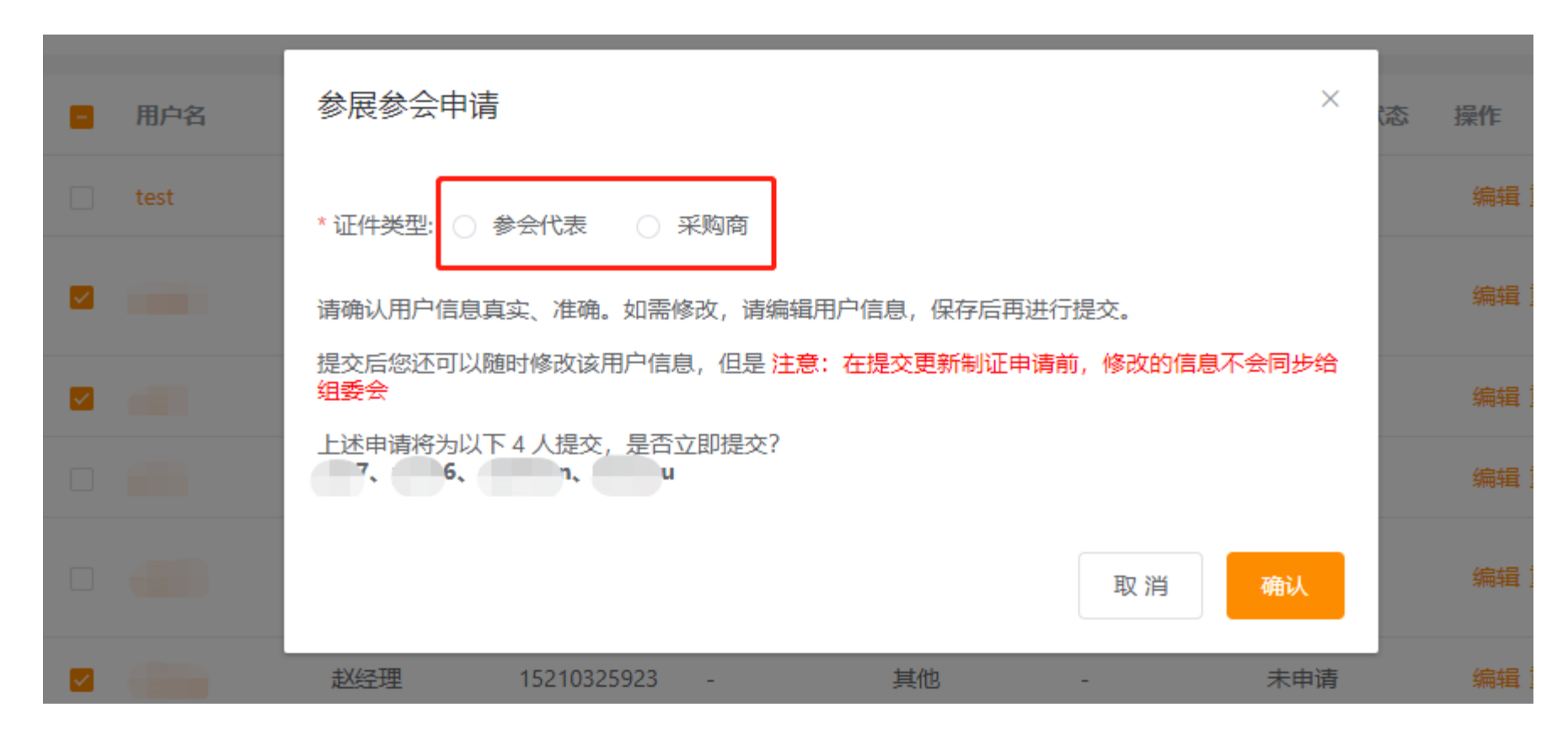

### 为子用户重置密码

#### 为子用户重置密码

点击"确认重置密码"后,系统会将新密码通过短信发给用户(如未维护手机,无法重置密码)

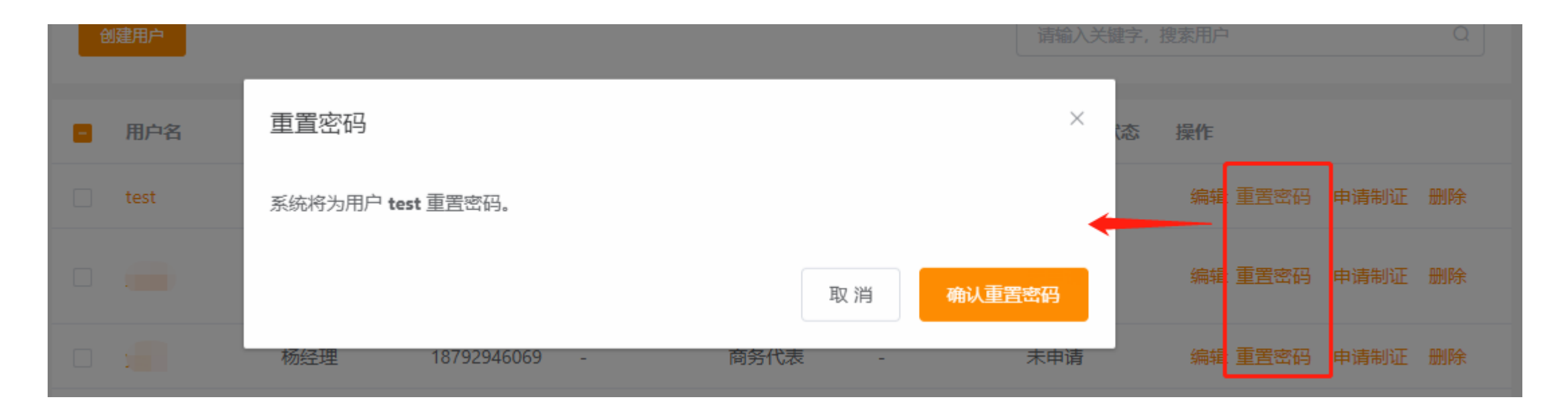